# τοτνς

### Nova Versão do CTE 2.0

| Produto  | : | Microsiga Protheus <sup>®</sup> Gestão de Transportes versão 11 |                      |          |
|----------|---|-----------------------------------------------------------------|----------------------|----------|
| Chamado  | : | THZJYZ                                                          | Data da publicação : | 03/12/13 |
| País(es) | : | Brasil                                                          | Banco(s) de Dados    | Todos    |

Disponibilizada na rotina Manifesto Eletrônico de Documentos Fiscais (MDFESEFAZ) a nova versão 1.0a do layout MDF-e, para transmissão do manifesto de cargas do SIGATMS para SEFAZ.

## Importante

É imprescindível a atualização do TSS para a versão 2.29 ou superior, para o funcionamento adequado da nova versão do MDF-e 2.0a.

### Procedimento para Implementação

Para viabilizar essa melhoria, é necessário aplicar o pacote de atualizações (Patch) deste chamado.

### Procedimento para Utilização

#### Pré – requisitos:

- Efetuar o cadastro da transportadora e atualizar o cadastro na SEFAZ com o estado em que o Manifesto Eletrônico (MDF-e) será emitido e autorizado.
- A Transportadora deve possuir a certificação digital para possibilitar a emissão do Manifesto Eletrônico (MDFe).

### Importante

Para obter mais detalhes sobre a configuração da certificação digital e montagem do ambiente TSS, acesse o <u>TDN -</u> <u>TOTVS Developer Network</u>.

Para configurar a comunicação entre o SIGATMS e o TSS, é necessário efetuar os procedimentos:

#### 1. Em Gestão de Transportes (SIGATMS), acesse Miscelânea/Cte - SEFAZ (SPEDCTE).

O Sistema apresenta a tela Monitoramento da CTe – SEFAZ – CTe / MDFe.

- 2. Selecione a opção 2-MDF-e.
- 3. Efetue as configurações, seguindo o passo-a- passo apresentado no Wizard.
- 4. Na tela de boas vindas, clique em Avançar.

0

Este documento é de propriedade da TOTVS. Todos os direitos reservados.

0

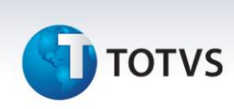

O Sistema apresenta o assistente de configuração da nota fiscal eletrônica.

- 5. No campo **Informa a URL do servidor TOTVS Services**, informe o endereço da máquina e a porta onde o TSS está sendo executado.
- 6. Após habilitar o endereço, ative o certificado eletrônico, preenchendo os seguintes campos:
  - Informe o tipo de certificado digital: Formato PFX (.pfx ou.p12).
  - Informe o nome do arquivo do certificado digital: c:\nome\certificadodigital.nf-e.pfx . A palavra nome refere-se ao diretório contido no disco C do usuário.
  - Informe senha do arquivo digital: Informe uma senha de usuário.

Após esta validação do certificado eletrônico, o Sistema apresenta uma mensagem confirmando que o certificado foi concluído com sucesso.

7. Configure os parâmetros de acordo com os procedimentos abaixo:

| Ambiente                    | (2–Homologação) ou (1–Produção) |
|-----------------------------|---------------------------------|
| Modalidade                  | (1-Normal) ou (2-Contingencia)  |
| Versão do leiaute           | (1.00)                          |
| Versão do leiaute do evento | (1.00)                          |
| Versão do Manifesto         | (1.00)                          |

#### Configuração do TSS:

- A versão do TSS deve ser igual ou superior a 2.29.
- Habilitar o JOB\_MDFE no arquivo totvsappserver.ini do TSS, conforme segue:

[JOB\_MDFE] main=MDFEWF environment=SPED

[ONSTART] JOBS=JOB\_MDFE

## Importante

- A versão do TSS deve ser igual ou superior a 2.29.
- Na rotina Cte SEFAZ (SPEDCTE), apenas administradores devem ter acesso, pois será a configuração entre o ambiente TSS e o ambiente Gestão de Transportes (SIGATMS).
- É interessante que os primeiros **MDF-e's** sejam emitidos em ambiente de homologação, até que os testes estejam estáveis.

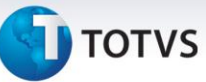

Envio do Manifesto Eletrônico (Recebimento e autorização do MDF-e pela SEFAZ):

- 1. Em Gestão de Transporte (SIGATMS) acesse Atualizações/Transporte/Manifesto (TMSA190).
- 2. Clique na opção Manifestar e configure os parâmetros, com especial atenção na pergunta:
  - Tipo do Manifesto?: Informe a opção Eletrônico.
- 3. Após gerar o manifesto, acesse a opção MDF-e.
- 4. Configure os seguintes parâmetros:
  - Manifesto De / Manifesto Até Informe o manifesto inicial que deseja visualizar até o manifesto final.
  - Status do Manifesto Selecione o estado em que o manifesto se encontra, com as seguintes opções: 1-Autorizado; 2 - Não Autorizado; 3- Ambos.
  - Data De / Data Até Informe a data do manifesto inicial que deseja visualizar até a data do manifesto final.
  - Transmissão Informe o tipo da transmissão que será efetuada, com as seguintes opções: 1- Envio MDF-e; 2-Encerramento; 3- Cancelamento.
  - Selecione a opção Envio MDF-e., para o envio do MDF-e.

Após a confirmação, os manifestos são listados em tela, com as seguintes funcionalidades:

- Legenda Informa o status do Manifesto.
- DAMDFE São impressos as DAMDFE's autorizadas. A impressão também pode ser realizada, acessando : Atualizações/Transporte/Manifesto/Imprimir/DAMDFE (RTMSR28).
- **Transmitir** Transmite os manifestos selecionados para a SEFAZ. São transmitidos apenas lotes diferentes de autorizados ou aguardando. Caso um manifesto tenha problema, é possível alterá-lo e, e transmiti-lo novamente para a SEFAZ.
- **Status** Esta funcionalidade solicita os status dos manifestos selecionados para o TSS, desta maneira o SIGATMS será atualizado com os novos status. Logo podemos ter algum documento que não conste mais na tela, pois terá o seu status alterado, diferente dos parâmetros selecionados.
- **Parâmetros** funcionalidade de configurar o TSS, como: Ambiente, Modalidade e Versão do MDFe.
- Monitor Apresenta o manifesto no TSS. Nesta opção, temos algumas funcionalidades, assim como o status em que o manifesto encontra-se e caso já tenho sido transmitido para SEFAZ, quais foram às mensagens de retorno ou se não foi transmitido, qual o motivo.

0

Este documento é de propriedade da TOTVS. Todos os direitos reservados.

0

## **Boletim Técnico**

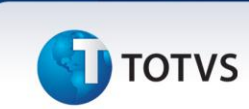

 Schema – Através desta funcionalidade, é possível verificar se o XML gerado está de acordo com o layout e os Schemas da SEFAZ, e com as suas informações obrigatórias preenchidas.

Ao confirmar esta tela em **OK**, pode-se ter duas mensagens, uma informando que o Schema está válido, ou outra, informando que o Schema não está válido. No caso de Schema válido tem-se apenas um retorno informando que o **Schema é Válido**, e, com isso, o TSS assina e transmite este documento para a SEFAZ. Caso o Schema não seja válido, tem-se uma tela com a mensagem de qual informação não esta correta. É o mesmo caso de quando há alteração de cadastro para que o TSS não assine o documento.

- Refresh A tela é atualizada.
- **Rec.XML** Apresenta uma tela com o XML gerado, onde se deve selecioná-lo e salvar em outro arquivo. Desta maneira, é possível abri-lo em um editor próprio de XML.
- Mensagem Exibe as mensagens que a SEFAZ nos retorna, tais como: número de protocolo de recebimento, data e hora.

Essas mensagens podem ser de lote recebido com sucesso e autorizado ou até mesmo explicando por qual motivo a SEFAZ não aceitou o lote.

#### Cancelamento do Manifesto Eletrônico Autorizado:

- 1. Em Gestão de Transporte (SIGATMS) acesse Atualizações/Transporte/Manifesto (TMSA190).
- 2. Selecione o manifesto e clique em Excluir.

Ao confirmar a exclusão do Manifesto, o Sistema solicita uma justificativa que posteriormente será encaminhada a SEFAZ.

- 3. Após a exclusão do manifesto, clique na opção MDF-e.
- 4. Configure os seguintes parâmetros:
  - Manifesto De / Manifesto Até Preencha com o manifesto inicial que deseja visualizar até o manifesto final.
  - Status do Manifesto Selecione o estado em que o manifesto se encontra, com as seguintes opções: 1-Autorizado; 2 - Não Autorizado; 3- Ambos.
  - Data De / Data Até Informe a data do manifesto inicial que deseja visualizar até a data do manifesto final.
  - Transmissão Informe o tipo da transmissão que será efetuada, com as seguintes opções: 1- Envio MDF-e;
    2- Encerramento; 3- Cancelamento.
  - Selecione a opção 3 Cancelamento, para o cancelamento do MDF-e.

Após a confirmação, os manifestos são listados em tela, conforme detalhes relatados anteriormente no envio do Manifesto.

5. Selecione a opção Transmitir e aguarde retorno de autorização da SEFAZ.

101 - Cancelamento de MDF-e homologado.

.0

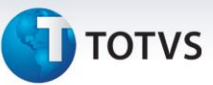

#### Encerramento do Manifesto Eletrônico Autorizado:

- Conforme o manual do MDF-e (página 10) a empresa emitente deve encerrar o MDF-e no final do percurso. Enquanto houver MDF-e pendente de encerramento não será possível autorizar novo MDF-e, para o mesmo par UF de carregamento e UF de descarregamento, para o mesmo veículo.
- Para o encerramento do manifesto, é necessário que o apontamento de chegada de viagem da filial de destino do manifesto tenha sido efetuado. Caso contrário, o manifesto não será apresentado em tela para transmissão do encerramento.
- 1. Em Gestão de Transporte (SIGATMS) acesse Atualizações/Viagens/Rodoviário Transp/ Operações (TMSA350).
- 2. Aponte a operação de chegada de viagem da filial de destino do manifesto.
- 3. Na filial de emissão do Manifesto, acesse Atualizações/Transporte/Manifesto (TMSA190).
- 4. Clique na opção MDF-e.
- 5. Configure os seguintes parâmetros:
- Manifesto De / Manifesto Até Preencha com o manifesto inicial que deseja visualizar até o manifesto final.
- Status do Manifesto Selecione o estado em que o manifesto se encontra, com as seguintes opções:1-Autorizado; 2 - Não Autorizado; 3- Ambos.
- Data De / Data Até Preencha com a data do manifesto inicial que deseja visualizar até a data do manifesto final.
- Transmissão Informe o tipo da transmissão que será efetuada, com as seguintes opções: 1- Envio MDF-e; 2-Encerramento; 3- Cancelamento.
  - Selecione a opção Encerramento, para o encerramento do MDF

Após a confirmação, os manifestos são listados em tela, conforme detalhes relatados anteriormente no envio do Manifesto.

6. Selecione a opção **Transmitir** e aguarde retorno de autorização da SEFAZ.

132 - Encerramento de MDF-e homologado.

### Importante

- Na rotina **Apontamento de Operações (TMSA350),** é possível apontar uma operação de saída, somente quando o manifesto estiver autorizado pela **SEFAZ.**
- Para a transmissão do Encerramento do Manifesto Eletrônico, é necessário que o apontamento de chegada de viagem tenha sido efetuado.

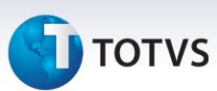

## Informações Técnicas

| Tabelas Utilizadas    | DTX – Manifesto de Carga, DYN – Manifesto Eletrônico Cancelado,<br>DTQ – Viagem, DA3- Veículos, DA4- Motorista, SA2- Fornecedor.             |
|-----------------------|----------------------------------------------------------------------------------------------------|
| Funções Envolvidas    | TMSA190 – Manifesto de Carga, TMSAE73 – Monitor MDF-e,<br>TMSA350 – Operação de Transporte, MDFSEFAZ – XML para<br>geração do MDFE da SEFAZ. |
| Sistemas Operacionais | Windows <sup>®</sup> /Linux <sup>®</sup> .                                                                                                   |